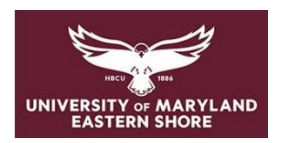

# **Frederick Douglass Library**

Finding Books, Journals and Searching Databases

Start your research on the library website (https://wwwcp.umes.edu/fdl/)

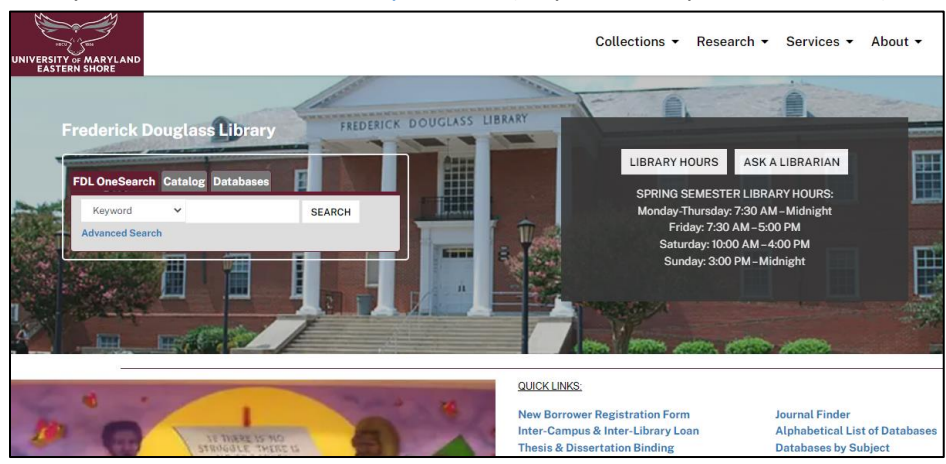

# FDL OneSearch Tab:

This discovery service allows you to search for books, ebooks and journal articles all at the same time; however, it does not include all ProQuest or WorldCat databases.

Example: Enter keywords - in this example, "organizational leadership" was entered

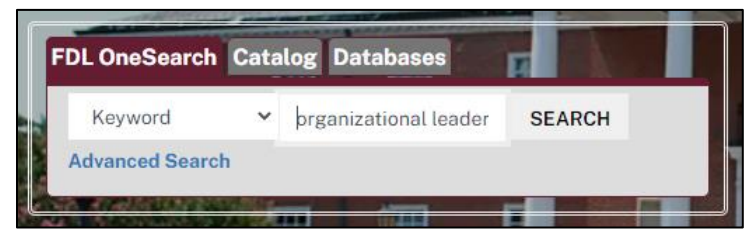

Search Results:

• Using "Refine Results" on left, limit results to full text and peer reviewed articles or to desired source types (news, dissertations, ebooks, etc.). Can also limit results by date.

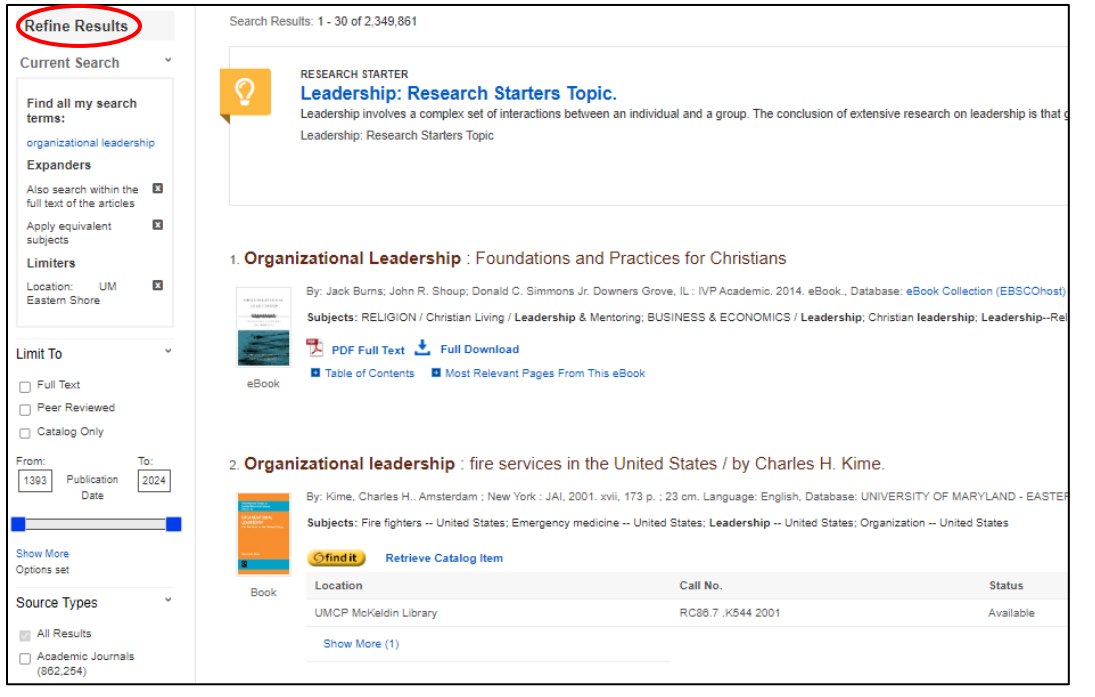

# Catalog Tab:

To find books, click the "Research" tab from the menu bar at the top of the library website; click Catalog 1. Books at UMES:

| <b>catalog</b> usmai You are: Ek     | KE, JANET D.                                           |
|--------------------------------------|--------------------------------------------------------|
|                                      | end session my account saved searches saved items help |
| basic search advanced search         | recent searches results                                |
| CATALOG JOURNALS COURSE              | E RESERVES NEW TITLES choose campus                    |
| • You are here: Catalog - University | of Maryland Eastern Shore Library Website              |
|                                      | Search                                                 |
| word/s anywhere                      | enter search terms search                              |
|                                      | Example: planning and architecture                     |
|                                      | Example: planning and architecture not urban           |

- Enter keywords, a subject, an author or title
- Results will include books, some ebooks [labeled "Electronic Resources"] and government documents
- Click (find it) to check availability
- Books: note of the call number; book is available for checkout if status/due date says "on shelf"
- ebooks: click "Read full text" and enter HawkCard barcode; can download or read book online
- 2. Books through Inter-Campus Loan (from University System of Maryland & Affiliated Institutions or USMAI): If you cannot find a book at UMES, click on "catalogusmai" to search other USMAI universities:

| catalogusmai You are: C                                                                                                    | Guest                                                                              |                                                    |                         |                                         |
|----------------------------------------------------------------------------------------------------|------------------------------------------------------------------------------------|----------------------------------------------------|-------------------------|-----------------------------------------|
|                                                                                                    |                                                                                    | sign in end session my account saved items         | help Campus affiliation | University of Maryland, Eastern Shore   |
| basic search advanced search                                                                                                    | recent searches                                                                    |                                                    | Your ID/barcode         | :                                       |
| CATALOG JOURNALS NEW T                                                                                                    | ITLES choose campus                                                                |                                                    |                         | enter the 14 digit number from your ID; |
| You are here: Catalog - USMAI (a                                                                                                    | Il campuses) USMAI Website                                                         |                                                    |                         | do not enter spaces                     |
| Oue to closures and other of the second second s | perational changes at many USMAI libraries as part of the re                       | sponse to the COVID-19 pandemic, requesting of phy | Your last name          | :                                       |
| materials is severely limited. Plea                                                                                                    | ase contact your library for assistance with identifying availab                   |                                                    | Log in Cancel           |                                         |
| Catalog Basic                                                                                                    | Search                                                                             |                                                    |                         |                                         |
| type of search                                                                                                    | word/s to search                                                                   |                                                    |                         |                                         |
| word/s anywhere                                                                                                    | enter search terms                                                                 | search                                             | ips 🕐                   |                                         |
|                                                                                                    | Example: planning and architecture<br>Example: planning and architecture not urban |                                                    |                         |                                         |
| Enter keyword                                                                                                    | ls a subject an author or ti                                                       | tle                                                |                         |                                         |
| Enter keynore                                                                                                    |                                                                                    |                                                    |                         |                                         |

- Click (find it) to check availability
- Request this item and enter your HawkCard barcode and last name • <u>Book</u>: if status says "on shelf," click
- You will receive an email when the book is available for pickup at the library (typically takes 2-3 days)

### 3. Books through Inter-Library Loan (from any library in world):

If a book is not available from USMAI, search for it in the WorldCat database and request it from ILLiad. Access WorldCat from the alphabetical list of databases on the library homepage. (If you are a first-time user of ILL, you must register with ILLiad before putting through a request.)

| FirstSearch WorldCat Advanced Search Enter search terms in one or more boxes and click on Search. Enter search terms in one or more boxes and click on Search. |                                 |                                      |                                           |  |  |  |
|----------------------------------------------------------------------------------------------------|---------------------------------|--------------------------------------|-------------------------------------------|--|--|--|
| Home Da                                                                                                    | itabases                        | Searching                            | Patron Resource Sharing                   |  |  |  |
| Basic Search Advanced Sear<br>Advanced Sear<br>Subjects News Help                                                                                              | rch Expert Search               | Previous Searc                       | Go to page 🔻                              |  |  |  |
|                                                                                                    | Search                          | lear                                 |                                           |  |  |  |
| Search in database:                                                                                                    | WorldCat<br>OCLC catalog of boo | O (Updated: 2     ks and other mater | 017-02-19)<br>ials in libraries worldwide |  |  |  |
| Search for:                                                                                                    |                                 | P                                    | Keyword 🔹 🗢                               |  |  |  |

| ILLiad Log | jon             |
|------------|-----------------|
| *Barcode   |                 |
| *Last Name |                 |
|            | Logon to ILLiad |

- In WorldCat, search for your item (title, author, keyword, subject)
- Request it: click on the "Full Text and other services" link (not "Borrow this item from another library")
- Login to ILLiad to submit request. An email will notify you when it is available (check your spam folder!)

# Databases Tab:

To search a database for periodical articles (including scholarly journals, magazines, and newspapers), click on the **Database** tab on the search box.

<u>Off-campus access</u>: Remote access requires a login using the 14-digit barcode from the back of your HawkCard ID.

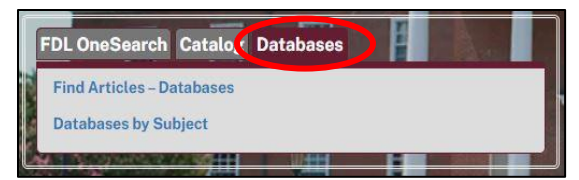

- **Find Articles Databases** link provides an A-Z List of Databases
- Database by Subject link categorizes databases by subject

Example: Search Academic\_Search Ultimate on a particular topic. To begin, click the Find Articles – Databases link and use the A-Z finder to locate Academic Search Ultimate.

- Enter keywords, a subject, author or title in this example, "student athletes" AND "compensation"
- Limit your results to full text and scholarly journals; you can also search by publication dates

| New Search       | Publications                                                                                    | Subject Terms                                                              | Cited References     | More • |                             |         |
|------------------|-------------------------------------------------------------------------------------------------|----------------------------------------------------------------------------|----------------------|--------|-----------------------------|---------|
|                  | Searching: Ac                                                                                   | ademic Search Ul                                                           | timate   Choose Data | bases  |                             |         |
| EBSCOhost        | student a                                                                                       | athletes                                                                   |                      |        | Select a Field (optional) - | Search  |
|                  | AND - CO                                                                                        | ompensation                                                                |                      |        | Select a Field (optional) - | Clear ? |
|                  | AND -                                                                                           |                                                                            |                      |        | Select a Field (optional) - | + -     |
|                  | Basic Search                                                                                    | Advanced Search                                                            | Search History       |        |                             |         |
| Sea              | rch Modes and<br>arch modes ?<br>Boolean/Phra<br>Find all my s<br>Find any of n<br>SmartText Se | Expanders<br>ase<br>earch terms<br>ny search terms<br>earching <u>Hint</u> |                      |        |                             |         |
| Limi<br>Fu<br>So | it your results<br>III Text<br>Cholarly (Peer R                                                 | eviewed) Journal:                                                          | 5                    |        |                             |         |
| Pu               | Month                                                                                           | Year: M                                                                    | Ionth <b>v</b> Year. |        | •                           |         |

#### Search results:

- Formats: PDF Full Text is exactly as published; HTML Full Text may not include charts or graphs
- Once you click into the article, use the icons on right side of page to **print**, **save** or **cite** the article in desired format (APA, MLA, etc.)

| Refine Results                                              |            | Search Results: 1 - 10 of 32                                                                                                    |
|-------------------------------------------------------------|------------|----------------------------------------------------------------------------------------------------|
| Current Search<br>Boolean/Phrase:                           | č          | 1. THE BILLION DOLLAR INDUSTRY THAT HAS NEVER PAID ITS MONEY-MAKERS: THE NCAA'S COMPENSATION THROUGH NAMES, IMAGES AND LIKENESS.                                                                                                    |
| student athletes AND compensation Expanders                 |            | By: Palmieri, Christopher. Touro Law Review. 2021, Vol. 37 Issue 3, p1-37. 37p. Abstract: The National Collegiate Athletic Association (*N<br>years. The NCAA has long relied upon the principle of amateurism to prohibit college athletes from profiting from their name, image and I<br>lot of attention and has all but crumbled. States across the nation have passed legislation that will soon come into effect to bypass the NC<br>Academin. NII is even the Linded States Dargeme Court has called the NCAA's business model into question. This has left the NCAA's with no choice |
| Apply equivalent<br>subjects<br>Limiters                    | ×          | Journal first time. This Note will explore the NCAA's history of exploiting student-athletes for profit, and how their attitude towards the concept of the NCAA's business model and how they have turned themselves into a billion-dollar business that does not pay their money-makers, th and federal proposals, this Note will also recount prior Supreme Court cases. Ultimately, this Note will propose standardized federal legisl                                                                                                    |
| Full Text<br>Peer Reviewed                                  | ×          | 153887558)<br>Subjects: COLLEGE athletes' salaries: LEGAL status of college athletes; AMATEUR sports; AMATEURISM; BUSINESS models; NATIC                                                                                                    |
| Limit To                                                    | ~          | DF Full Text (3.9MB)                                                                                                    |
| <ul> <li>Full Text</li> <li>References Available</li> </ul> | •          | 2. A Transformative Supreme Court Decision?                                                                                                    |
| Peer Reviewed<br>From: Tr<br>1994 Publication 2<br>Date     | o:<br>2021 | By: Foster, Timothy E. American Journal of Sports Medicine. Sep2021, Vol. 49 Issue 11, p2875-2877. 3p. Abstract: The author reflects on<br>Association (NCAA) versus Alston that NCAA violated antitrust laws by limiting education-related benefits offered by schools to student-a<br>significance of the ruling to other forms of compensation for student-athletes, approval of an interim name, image and likeness (NIL) po<br>policy on college athletics. DOI: 10.1177/03835465211040818. (AN: 152227351)                                                                             |

# Journal Finder:

When you know the exact title of a journal (or its ISSN), use the **Journal Finder** tool located on the "**Research**" tab or under **Quick Links**.

• Notice that you can search by title/ISSN, Browse by subject, or Browse by provider (i.e., EBSCO, ProQuest)

Example: Enter the exact title. In this case, the title "Journal of Mixed Methods Research" was entered

| Journal Search                    |   |                    |   |                          |
|-----------------------------------|---|--------------------|---|--------------------------|
| Enter title or ISSN               |   |                    |   |                          |
| journal of mixed methods research |   |                    | × | O Contains 💿 Starts with |
| Browse by subject                 | ~ | Browse by provider | ~ |                          |
|                                   |   |                    |   | C RESET Q SEARCH         |

## Search results:

- This journal is available full text from SAGE Journals Premier 2022
- Click on the link to go to the SAGE website where you can search the journal on a topic or select a desired date. Once you click on a particular article, you can print, save, or cite it in APA format

| ■       | 1 Results                                                                                                    |
|---------|----------------------------------------------------------------------------------------------------|
| OL<br>© | DURNAL OF MIXED METHODS RESEARCH [1558-6898] PEER REVIEWED                                                                                                    |
| 0       | Read full text at SAGE Journals Premier 2021 (PREM2021)<br>Available from 2007/01/01 volume: 1 issue: 1<br>Read full text at SAGE Journals Premier 2022 (PREM2022)<br>Available from 2007/01/01 volume: 1 issue: 1 |

## Ebooks:

For full ebook coverage, search the three ebook databases below (only some ebooks are cataloged).

• Under Quick Links, click Alphabetical List of Databases, and choose letter "E" to see the Ebook databases

|                                                      | No. of  |                                               |
|------------------------------------------------------|---------|-----------------------------------------------|
|                                                      | Ebooks  | Searching Ebook Database                      |
| Ebook Central (ProQuest)                             | 2,749   | Search by title or browse by subject. Can be  |
| -All in library catalog. (Last purchased: 6/30/2019) |         | read online or downloaded.                    |
|                                                      |         | Click eBooks tab on top menu bar for          |
| Ebook Collection (EBSCO)                             | 19,467  | thumbnails and browse by category. See        |
| -Some in library catalog. (Former NetLibrary)        |         | instructions for creating account in order to |
|                                                      |         | download.                                     |
|                                                      |         | Click eBooks tab on top menu bar for          |
| Ebook Comprehensive Academic Collection (EBSCO)      | 269,027 | thumbnails and browse by category. See        |
| -None in library catalog. (Current subscription)     |         | instructions for creating account in order to |
|                                                      |         | download.                                     |

# ASK A LIBRARIAN

If you have any questions on how to use the library website or specific questions regarding your research assignment, please contact us in person at the Reference Desk, by phone at **(410) 651-7937**, or email at **refuser@umes.edu**. We're happy to help!